Ⅰ.申し込み マルチコピー機の「行政サービス」を押して、画面の案内に従い操作します

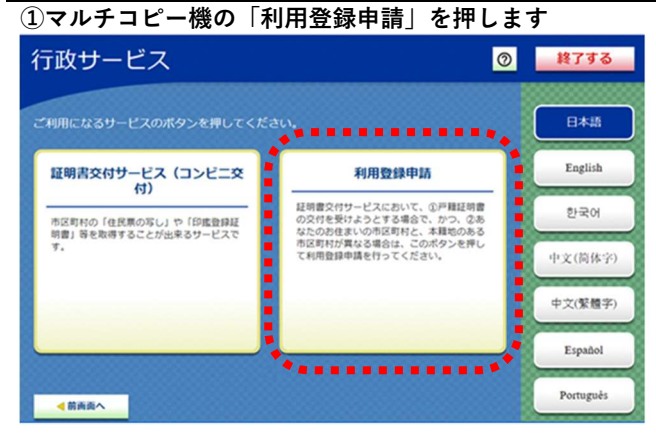

### ③本籍地の都道府県を選択します

| サービスを提供している市 | 医町村のみ選択できます。 |
|--------------|--------------|
| 福岡県          | 佐賀県          |
| 長崎県          | 熊本県          |
| 大分県          | 宮崎県          |
| 鹿児島県         | 沖縄県          |

### ⑤本籍地の市区町村を選択します

| 本籍地の市区町村を | 選択してください。 |             |  |
|-----------|-----------|-------------|--|
| サービスを     | 提供している市区町 | け村のみ選択できます。 |  |
|           |           |             |  |
| サンプル1     | 市         | サンプル2区      |  |
|           |           |             |  |

### ⑦戸籍筆頭者の氏名を入力します

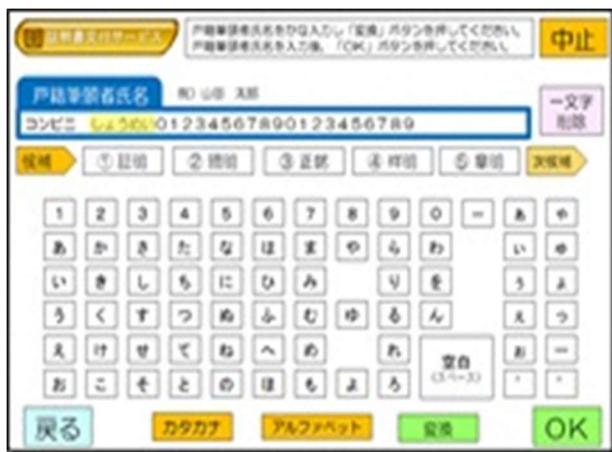

| 本籍地の地域を選択してください。 |              |   |
|------------------|--------------|---|
| サービスを提供している市     | 区町村のみ選択できます。 |   |
|                  |              |   |
| 北海道,南北           | 間市           | - |
|                  |              | 0 |
|                  |              | 1 |
| 中部               | 近畿           |   |

#### ④本籍地の市区町村の頭文字を選択します

| [明書交付サービス         | 終了する         | 2 |
|-------------------|--------------|---|
| 本籍地の市区町村を選択してください | N.           |   |
| サービスを提供している市      | 区町村のみ選択できます。 |   |
| あ行                | か行           |   |
| さ行                | た行           |   |
| な行                | は行           |   |
| ま行                | や行           |   |
| ら行                | わ行           |   |

### ⑥本籍を入力します

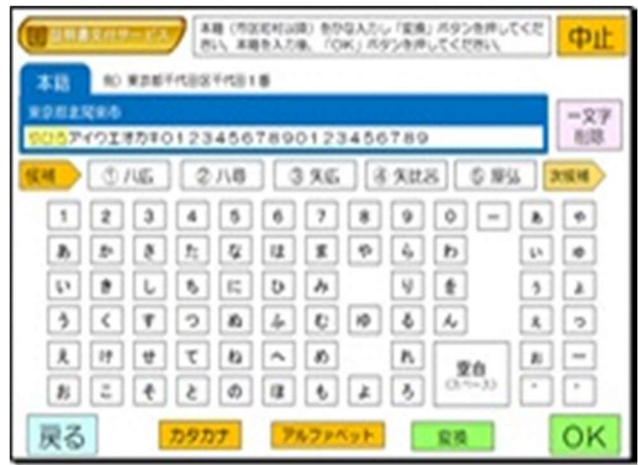

#### ⑧電話番号を入力します

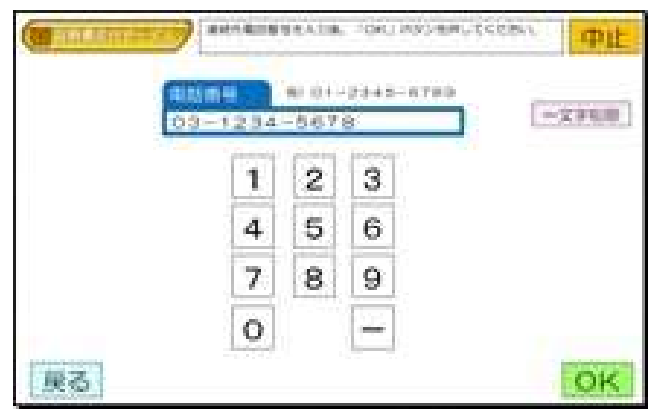

# ⑨生年月日を入力します

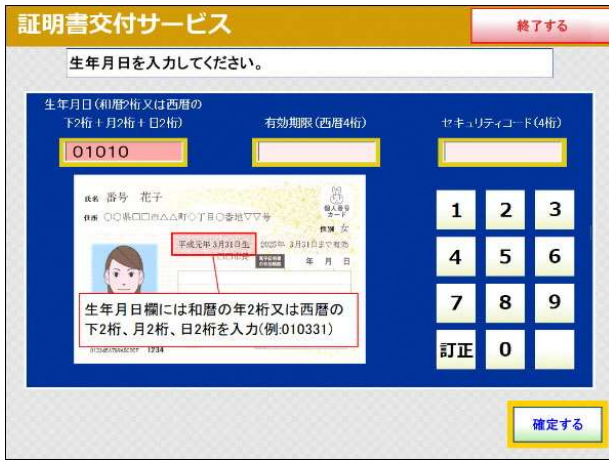

### ①セキュリティコードを入力します

| 月日 (和居2桁又は西暦の<br>F2桁 + 月2桁 + 日2桁)                 | 有法期銀 (西暦/桁) | 74-11 | 777-1 | : (4tři |
|---------------------------------------------------|-------------|-------|-------|---------|
| 010101                                            | 2015        | 123   | 4     |         |
| ■ 株 番号 花子<br>セキュリティコード根                           | 間にはここに記載    | 1     | 2     | 13      |
| されている4桁を入                                         | 力(例:1234)   | 4     | 5     | e       |
|                                                   |             | 7     | 8     | 9       |
| 0/20210-162, 11<br>7700-170<br>112360-769607 1234 |             | 訂正    | 0     | M       |

## 13暗証番号を入力します

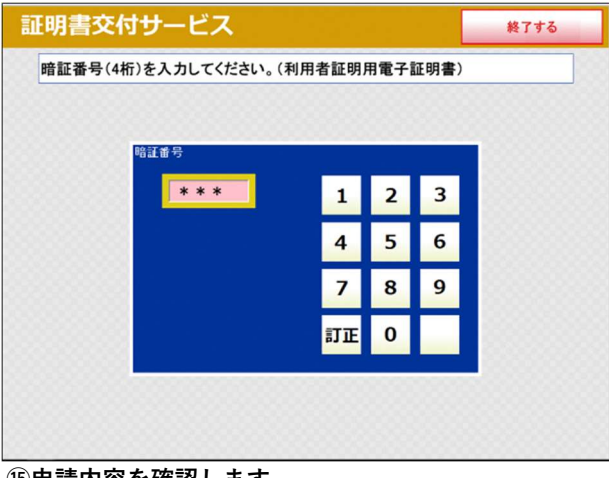

# 15申請内容を確認します

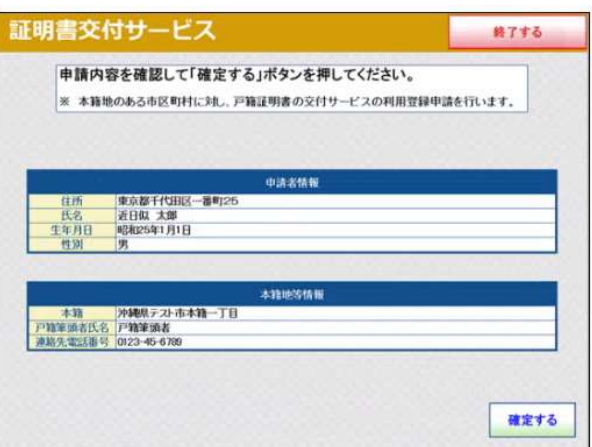

## ⑩有効期限を入力します

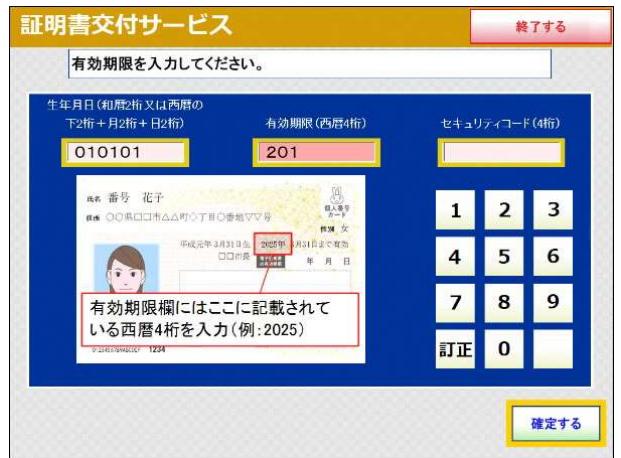

### 12マイナンバーカードをセットします

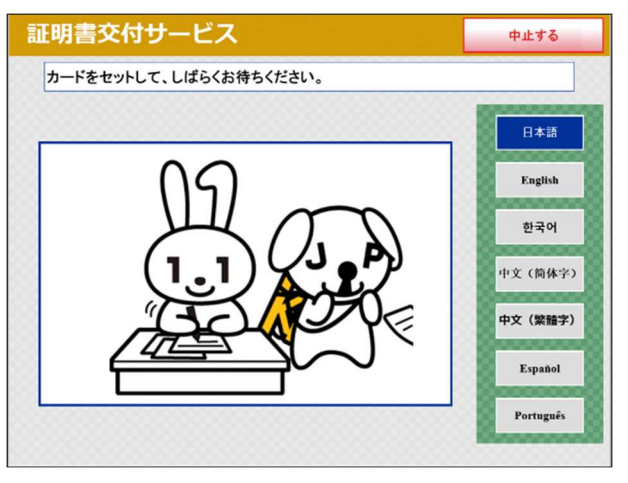

### (4)カードを取り外します

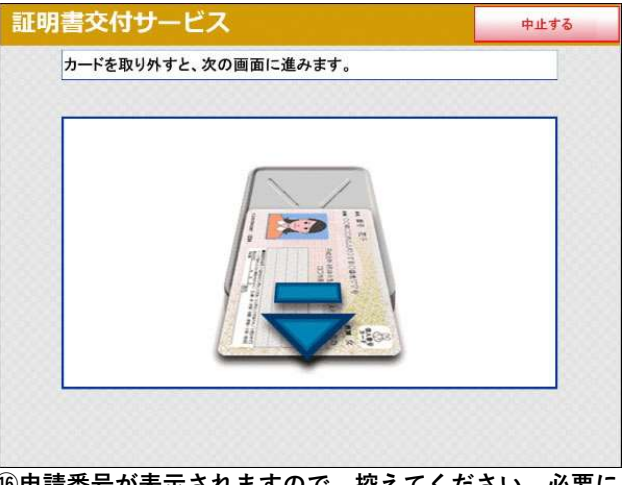

10申請番号が表示されますので、控えてください。必要に 応じて印刷もできます(有料)

| 本籍地の市区町村に申請しました。<br>申請番号は「4799-9000-0000-23<br>講番号は、以下の登録状況確認サイトにおいて、登録状況を確認す | 50」です。    |
|-------------------------------------------------------------------------------|-----------|
| 申請番号は「4799-9000-0000-23!                                                      | 50」です。    |
| 請番号は、以下の登録状況確認サイトにおいて、登録状況を確認す<br>。                                           | る際に必要となりま |
| •                                                                             |           |
| の画面以降、申請番号は表示されませんので、必ず申請番号をお招<br>、お願い致します。                                   | をえいただきますよ |
| お、申請番号の印刷も可能です(有料10円)。申請番号の印刷が不<br>タンを押してください。                                | 要の場合は終了する |
| 登録状況確認サイト: http://localhost/ksgu/#/gul                                        | (         |
| 沖縄県テスト市から次のメッセージを受信しました。                                                      |           |
| に日から3営業日後に利用可能になります。                                                          |           |

| ・利用登録状況の確認                                                                               |                                                                                                    |
|------------------------------------------------------------------------------------------|----------------------------------------------------------------------------------------------------|
| 戸籍証明書交付の利用登録申請サイトにアクセスします。                                                               | ②「利用登録状況確認画面」を押します                                                                                                    |
| nttps://ks.lg-waps.go.jp/ksgu/#/)                                                        |                                                                                                    |
| 画面一番下の「次へ」を押します                                                                          |                                                                                                    |
| 右の QR コードからもアクセスできます→                                                                    |                                                                                                    |
| ■ 副書芸術サービス <コンビニズ付> ■ 戸籍証明書交付の利用登録申請                                                     | 産業産産産サービス<コンと=文付> 戸籍証明書交付の利用登録申請                                                                                          |
| 戸具利用の後参算トップ                                                                              | 戸道形用の語号篇トップ                                                                                                    |
| ホサイトでは、木箱地と異なる市区町村にお住まいの方が「コンビニ交付サービス」で戸籍に搬する証明書を取得する前に、コンビニ<br>交付サービスの利用音録を行うことができます。   | 戸籍に関する証明書取得のための3つのステップ                                                                                                    |
| なお、本籍地と住所地の市区町村が同じ方は。本サイトでの利用登録は不要です。<br>※市区町村が円輪地測費の立代本実施している方が到金です。                    | 1. 本籍地への利用登録申請を行う(1回のみ)                                                                                                   |
| ACCESSION AND ACCESSION AND ACCESSION AND ACCESSION                                      | 本舞地の市区町村へ戸贛証明書交付の利用登録申请を行います。パソコンからインターネット経由で申請する場合は、こちらから申請                                                              |
| 準備1   本語地の市区町村でサービスが利用できるかを確認する                                                          | を行います。                                                                                                    |
| 本種地の市区町村で「コンビニ交付サービス」が利用できるかを下記のサイトよりご確認ください。<br>利用可能な場合は次に進みます。                         | ※パソコンにカードリーダライターが接続されている必要があります。 本若地への利用登録申請画面を開く                                                                         |
| コンビニ交付をご利用できる市区町村(コンビニ交付ボータルサイト) %                                                       |                                                                                                    |
|                                                                                          | 2. 利用登録状況を確認する                                                                                                    |
| 準備2 マイナンバーカードを取得する                                                                       | 利用登録中請完了時に画東に表示された甲酸酯寺を大力し、利用登録甲請決決を確認してくたさい。                                                                             |
| マイナンバーカードをお持ちでない方は、下記サイトよりマイナンバーカードの交付申請を行い、市区町村窓口で交付を受けてくださ<br>い。<br>すでに取得済みの方は、次に進みます。 | 利用整磅状况带認面面を開く                                                                                                    |
| マイナンバーカード適合サイト %                                                                         |                                                                                                    |
|                                                                                          | 3. 本相応のアイ相関制度で40代サイン                                                                                                    |
| 準備3 本語地の市区町村にコンピニ交付サービスの利用登録中語を行う(1回のみ)                                                  | 利用登録申請が完了しましたら、お近くのコンビニ等品額のキオスク端末(マルチコピー桶)にて、戸糖証明書(全部事項証明書、個<br>人事項証明書)または戸職の帰属の写しの事命が可能となります。<br>利用可能な店舗は下記サイトよりご確認ください。 |
| 本籍地の市区町村に、A、B いずれかの方法で、コンビニ交付サービスの利用登録を申請します。                                            | コンビニ交付をご利用できる店舗結束(コンビニ交付ポータルサイト) %                                                                                        |
| A. インターネットで申請する(ご自宅のパソコンに接続するカードリーダーが必要です)                                               |                                                                                                    |
| ベージ下の「次へ」を押して、利用登録申請画面にお進みください。                                                          |                                                                                                    |
| B. コンビニ等のキオスク端末から申請する                                                                    |                                                                                                    |
| コンビニ交付サービスの利用可能な広緒のキオスク協夫から、登録申請を行ってください。<br>対象店舗は下記サイトよりご確認できます。                        |                                                                                                    |
| コンビニ交付をご利用できる店舗情報(コンビニ交付ポータルサイト) %                                                       |                                                                                                    |
| 「インターネットで申請する」の方は「次へ」ボタンを押して、<br>利用音論申請消動にお読みください。<br>次へ                                 |                                                                                                    |

# ③申請番号を入力し、「登録状況確認」を押します

| 利用登録状     | 況確認           |               |            |            |
|-----------|---------------|---------------|------------|------------|
| コンピニエンスス  | (トア等で戸縄証明書の交付 | を受けるための利用登録中間 | 秋況を確認します。  |            |
| CTED1 #IE |               |               | *1+1 7/ださい | <b>11</b>  |
| STEP1 利用5 | 登録中語売「彼に表示(   | 11に中前骨号(10桁)  | EXTUCCEON. |            |
| 4799      | - 9000        | 0000          | - 0950     |            |
|           |               | リアイだかい        |            | <b>*</b> * |
| 4799      | 6000          |               | 0950       | •          |

# ④ステータスが「利用登録完了」になると、本籍地の戸籍証 明書が取得できるようになります

| 証明書交付サービス<コン                                                   | ビニ交付>  | 戸籍証明書 | 書交付の利用 | ]登録申請 |
|----------------------------------------------------------------|--------|-------|--------|-------|
| 利用亞利化民權定 > 是然后来                                                |        |       |        |       |
| 申請當号:479-9000-0000-3453<br>ステータス:利用登録完了<br>沖縄県テスト市からの次のメッセージを5 | 信しました。 |       |        |       |
| 利用可能です                                                         |        |       |        |       |
|                                                                |        | 閉じる   |        |       |
|                                                                |        |       |        |       |